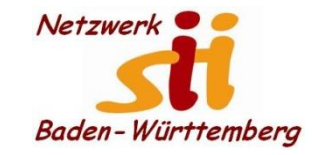

#### **Apps installieren**

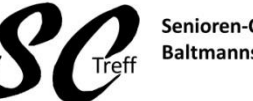

Senioren-Computertreff Baltmannsweiler

Computerwissen für Alle im Seniorenrat Baltmannsweiler

#### Programme – Apps- installieren

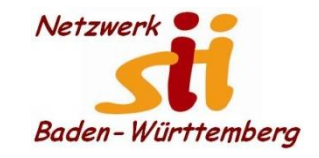

#### **Apps installieren**

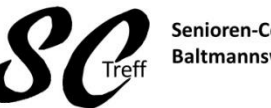

Senioren-Computertreff Baltmannsweiler

Computerwissen für Alle im Seniorenrat Baltmannsweiler

#### **Apps installieren**

- 1. Alle Apps anzeigen oder wir haben den Play Store auf unserem Home BS
- 2. Play Store auswählen

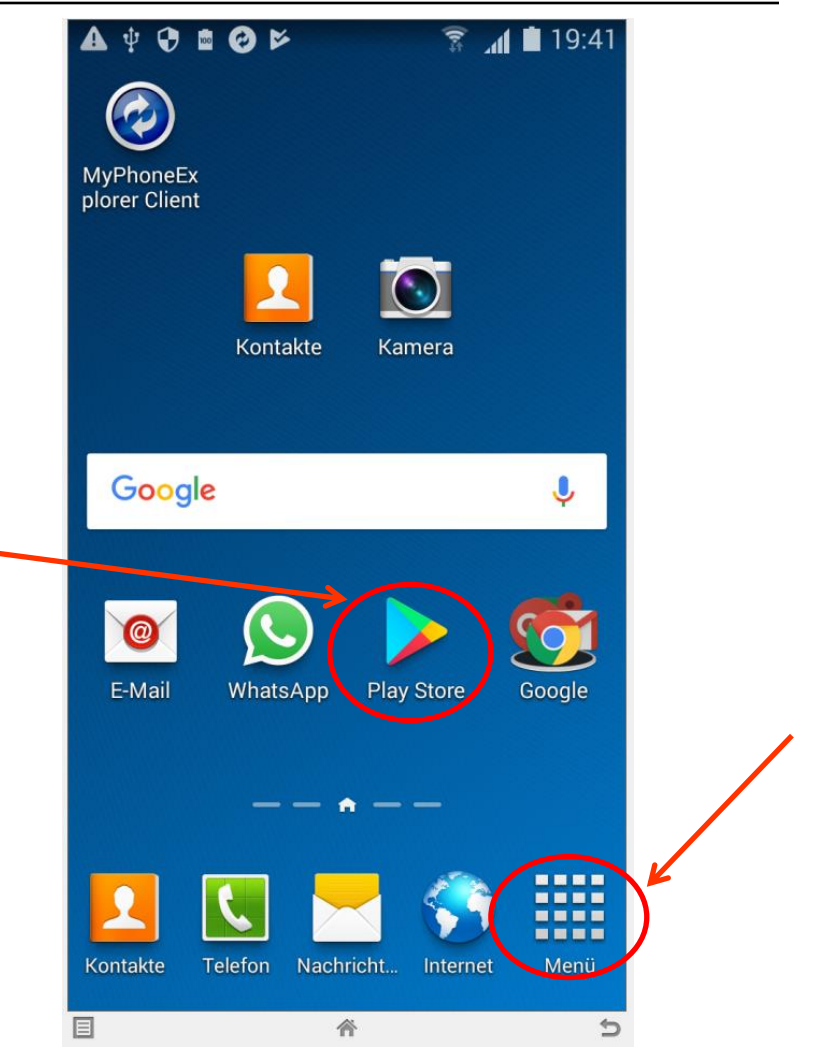

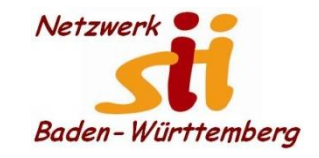

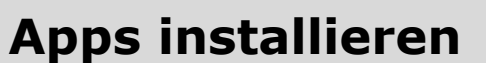

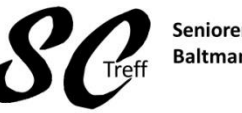

Senioren-Computertreff Baltmannsweiler

Computerwissen für Alle im Seniorenrat Baltmannsweiler

#### **Apps installieren**

- 1. Alle Apps anzeigen
- 2. Play Store auswählen

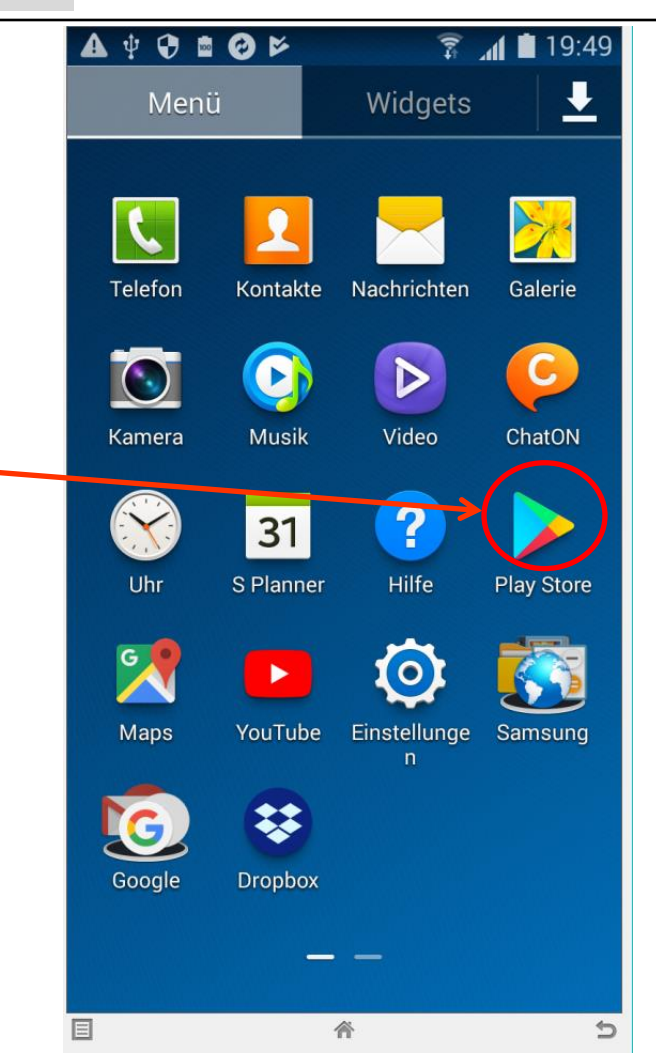

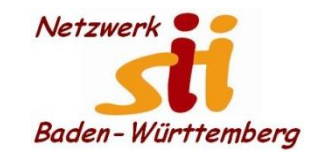

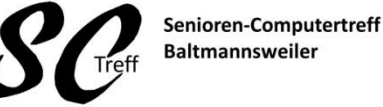

Computerwissen für Alle im Seniorenrat Baltmannsweiler

#### **Apps installieren**

- 1. Alle Apps anzeigen
- 2. Play Store auswählen
- 3. Suchen durch sprechen ins Micro
- 4. Oder: Stöbern durch Auswählen der Kategorien

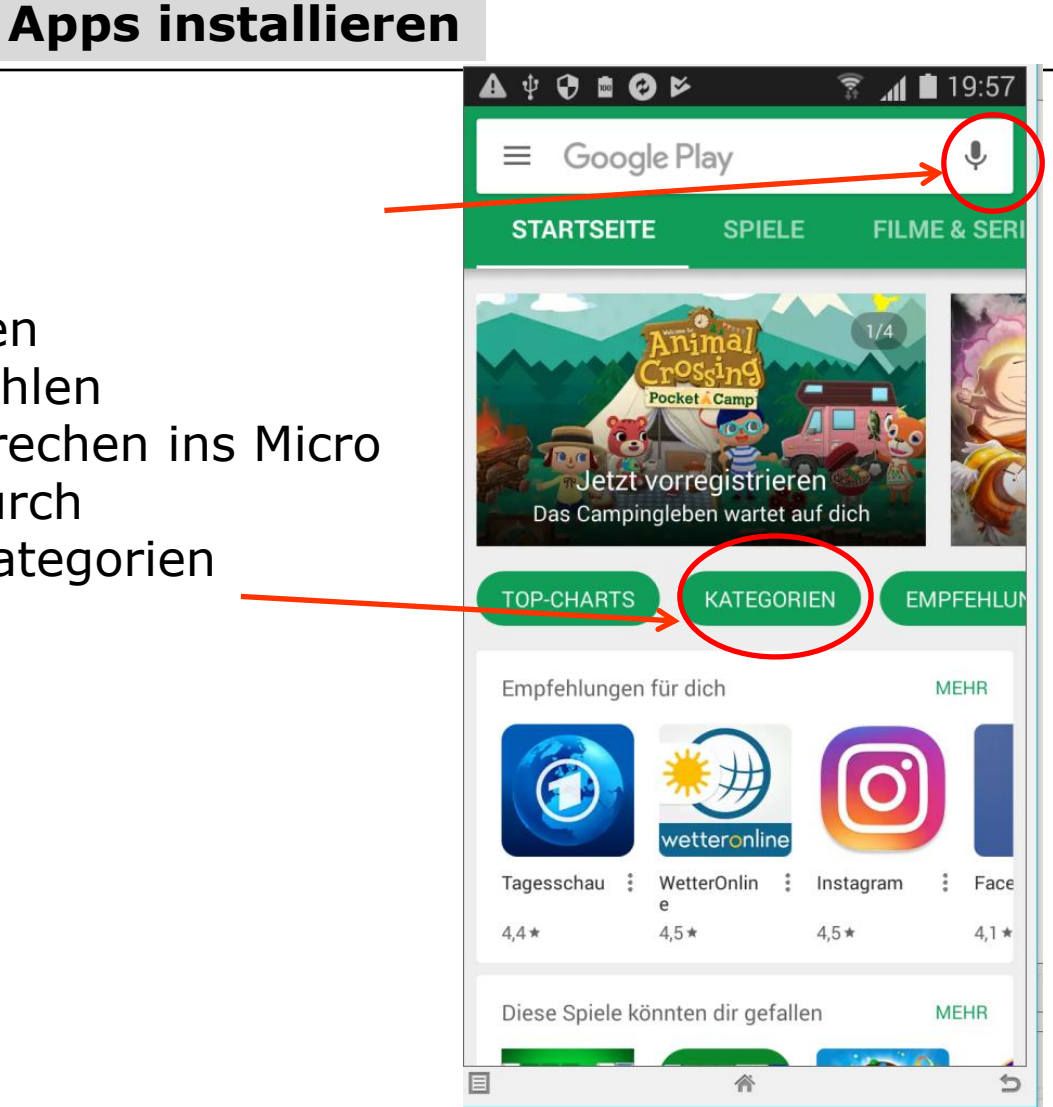

Alfons Feichtner, Senioren-Computertreff Baltmannsweiler

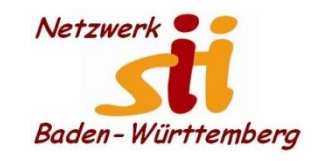

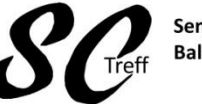

Senioren-Computertreff Baltmannsweiler

Computerwissen für Alle im Seniorenrat Baltmannsweiler

#### **Apps installieren**

- 1. Alle Apps anzeigen
- 2. Play Store auswählen
- 3. Suchen durch auswählen der Lupe
- 4. Oder: Stöbern durch Auswählen der Kategorien

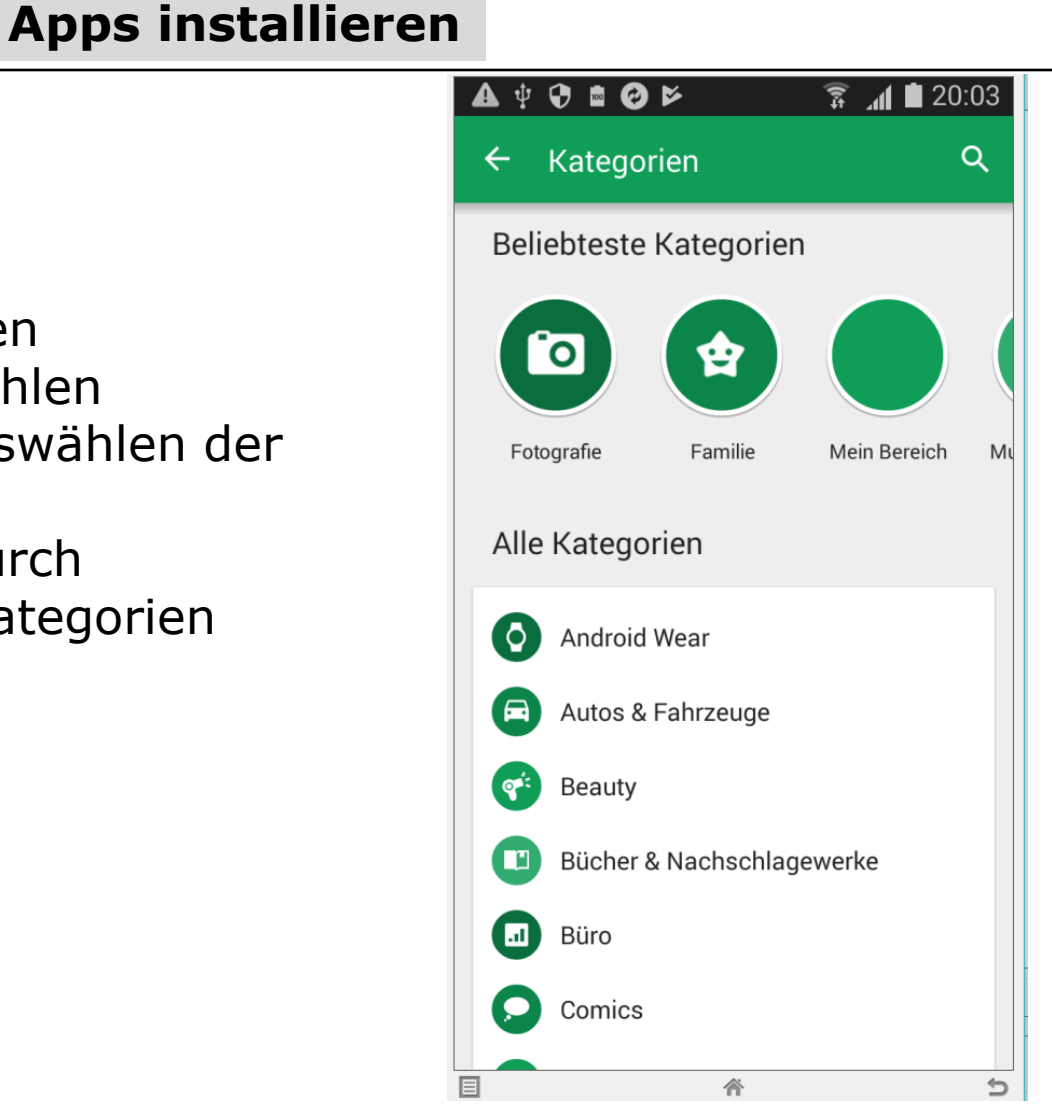

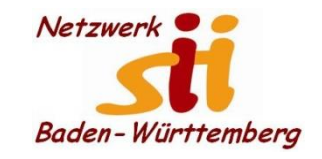

**Apps installieren** 

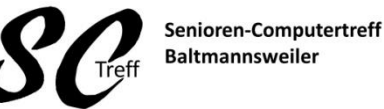

Baltmannsweiler

Computerwissen für Alle im Seniorenrat Baltmannsweiler

#### **Apps installieren**

- 1. Alle Apps anzeigen
- 2. Play Store auswählen
- 3. Suchen durch auswählen der Lupe
- 4. Oder: Stöbern durch Auswählen der Kategorien
- 5. Auswählen der gewünschten App -hier Regenradar kostenlos-
- 6. Installieren auswählen

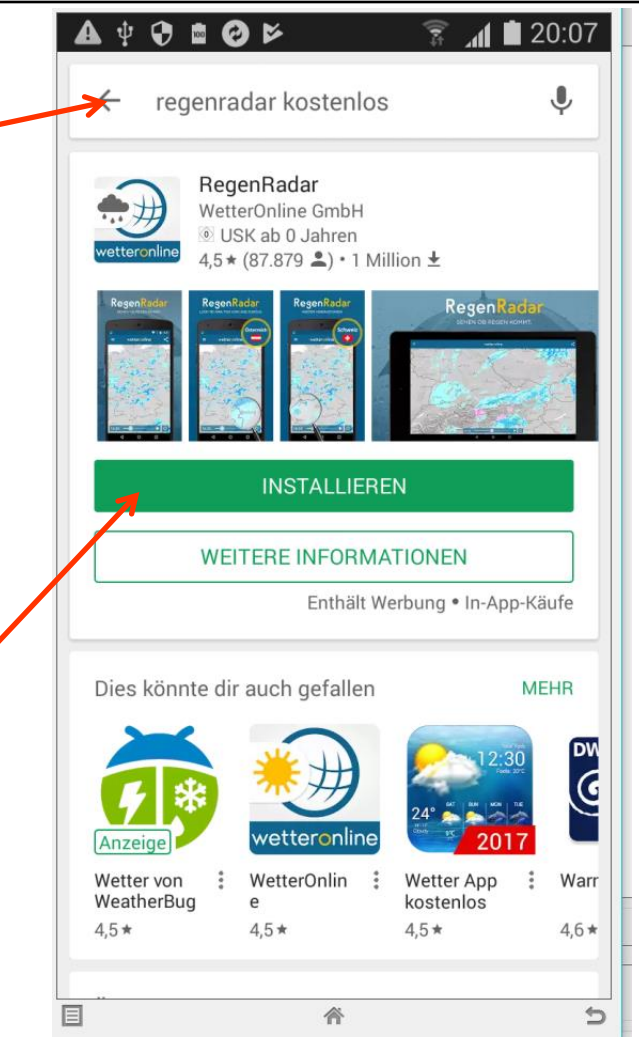

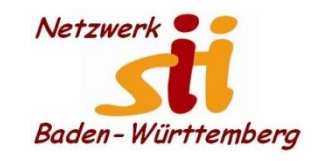

## **Apps installieren**

#### **Apps installieren**

- 1. Alle Apps anzeigen
- 2. Play Store auswählen
- 3. Suchen durch auswählen der Lupe
- 4. Oder: Stöbern durch Auswählen der Kategorien
- 5. Auswählen der gewünschten App
- 6. Installieren auswählen
- 7. Berechtigungen überprüfen und ggf. akzeptieren

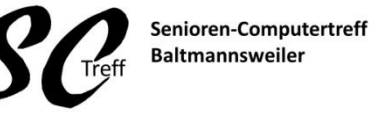

Computerwissen für Alle im Seniorenrat Baltmannsweiler

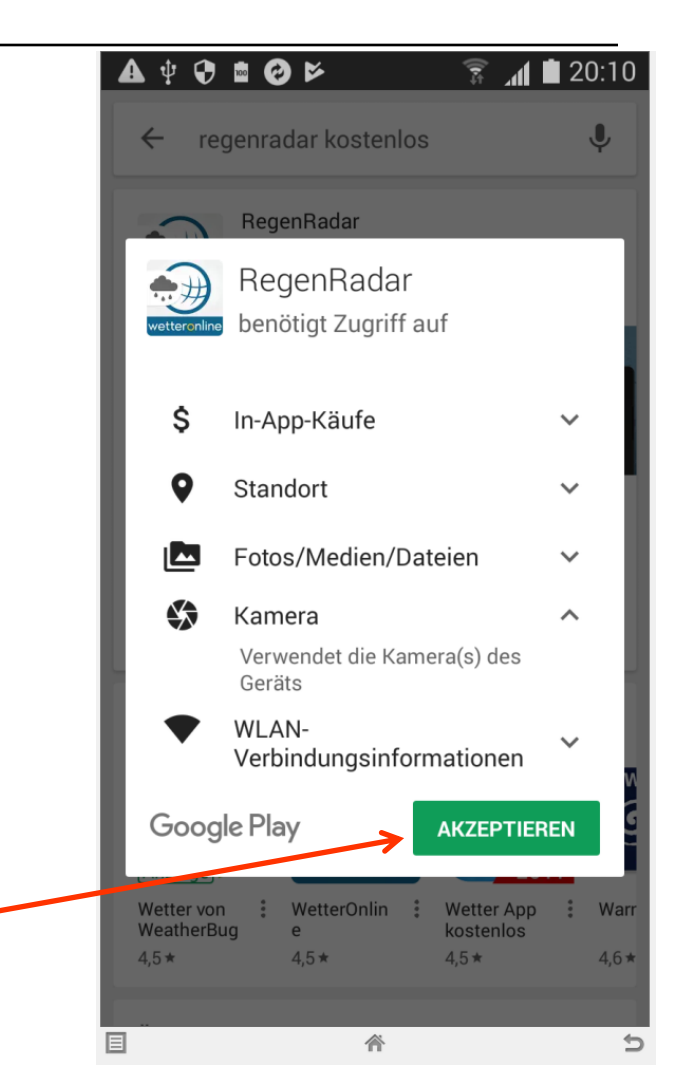

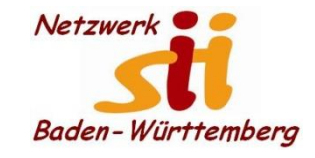

**Apps installieren** 

Senioren-Computertreff Baltmannsweiler

Computerwissen für Alle im Seniorenrat Baltmannsweiler

Wenn ich die App installiert habe kann ich sie auch benutzen indem ich das Icon mit dem Finger antippe

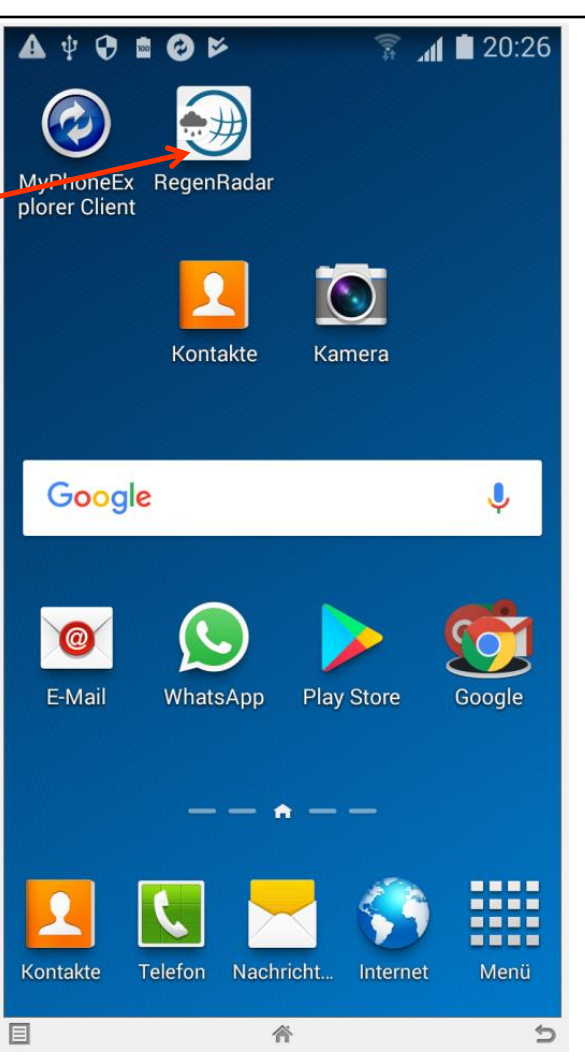

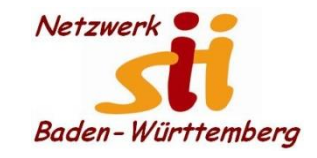

**Apps installieren** 

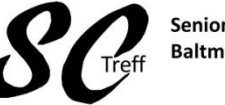

Senioren-Computertreff Baltmannsweiler

Computerwissen für Alle im Seniorenrat Baltmannsweiler

Wenn ich eine App gestartet habe möchte ich Sie auch irgendwann schliessen

Halten Sie den Home-Button Ihres Smartphones lange gedrückt. Anschließend werden alle im Hintergrund laufende Apps angezeigt. Die App schließen Sie, indem Sie diese nach oben oder nach rechts bzw. links ziehen.

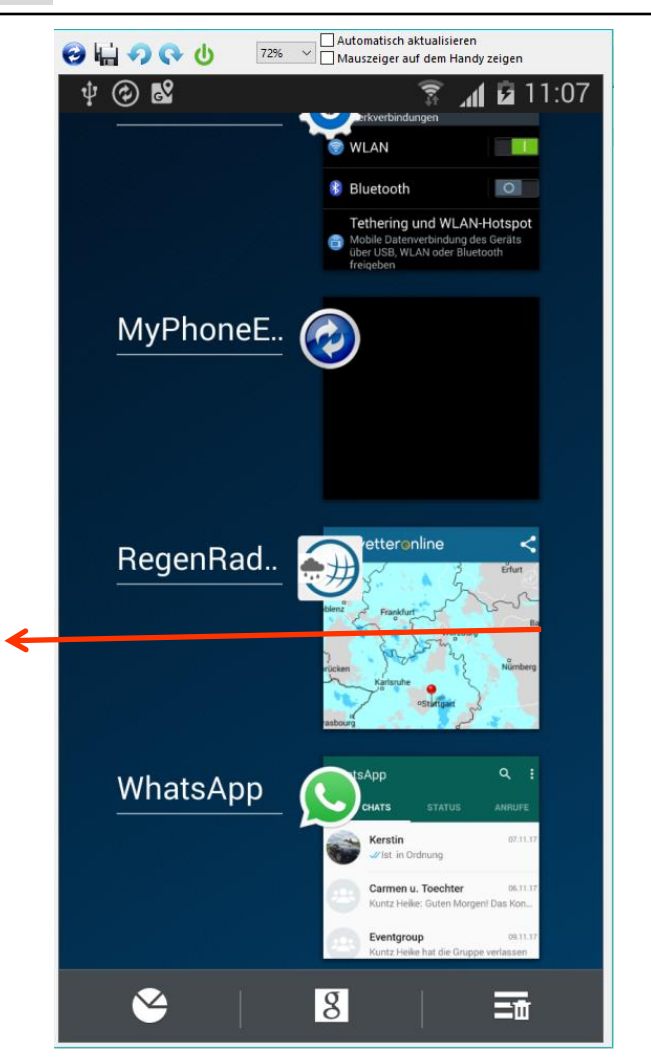

Alfons Feichtner, Senioren-Computertreff Baltmannsweiler

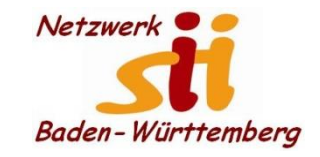

SCreff Ba

Senioren-Computertreff Baltmannsweiler

Computerwissen für Alle im Seniorenrat Baltmannsweiler

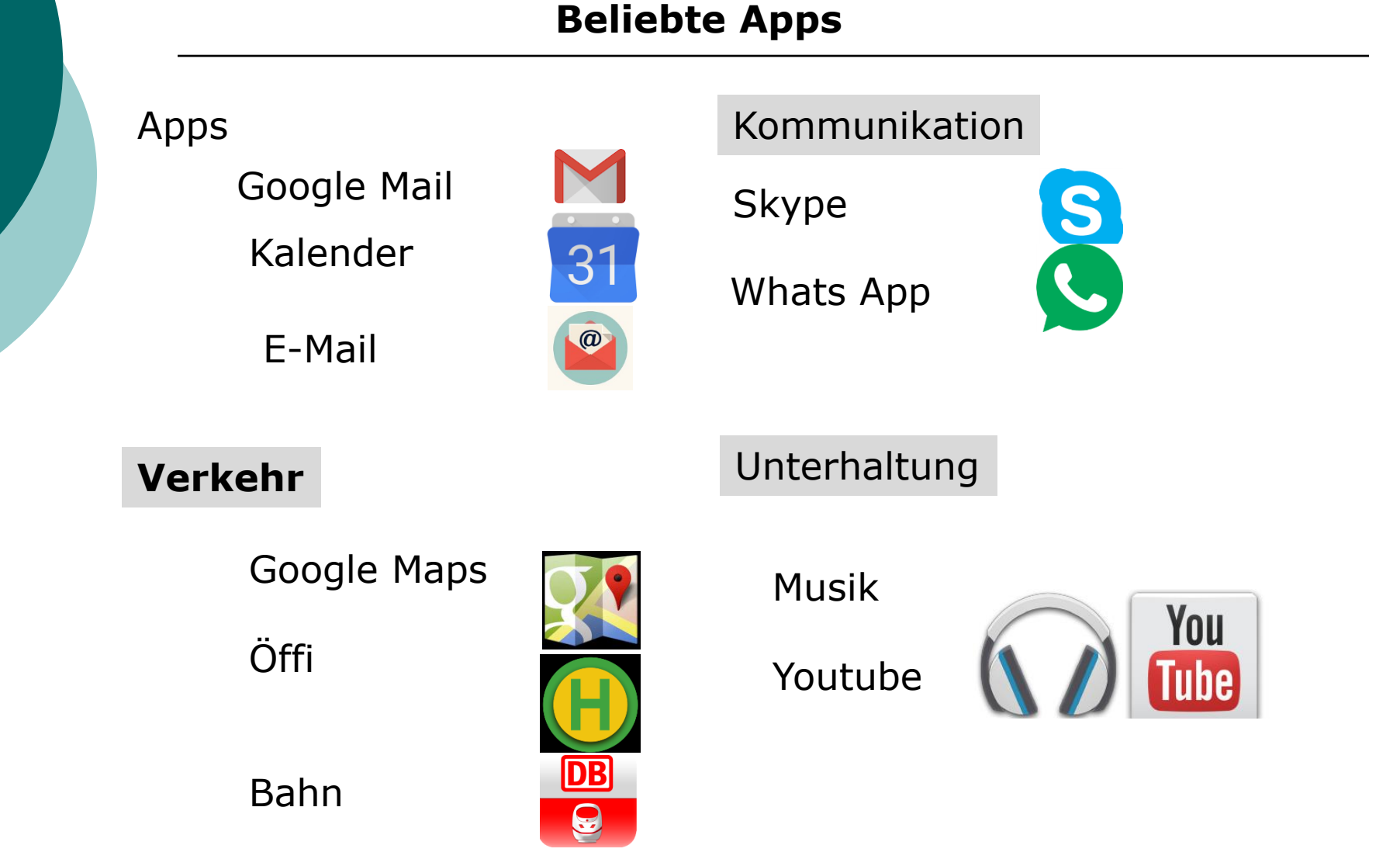

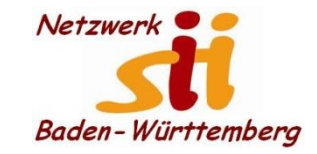

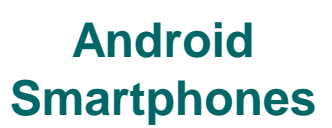

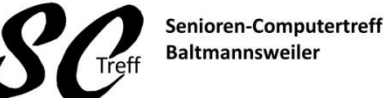

Computerwissen für Alle im Seniorenrat Baltmannsweiler

**Apps installieren** 

#### Dieses war das Kapitel Apps installieren.

Sind dazu noch Fragen?